#### 1. Clonezilla letöltése, kiírása:

http://clonezilla.org/downloads/download.php?branch=stable

64 bites rendszeren az amd64, az iskolai 32bites Windowsokon pedig az i686 iso (vagy zip) fájlokat érdemes letölteni. Ha pen-drivera akarjuk írni, akkor az iso (vagy zip) tartalmát rá kell másolni, majd a meghajtóra kell váltani (pl 4-es laborban j:) és ott rendszergazdaként (pl. cmd-t rendszergazdaként indítva) a \utils\win32\makeboot.bat fájlt kell lefuttatni. Ekkor az eszközön (pen-drive) bootolhatóvá válik a clonezilla.

#### 2. Partíció mentése (a 'la backup) Virtualbox alatt helyi meghajtóra

- Először készítsünk, majd formattáljunk egy üres virtuális merevlemezt, ahova majd menthetjük a partíciót.
- Ezt követően a Clonezilláról bootolva válasszuk az alapértelmezett Clonezilla live menüt. Nyelv- és billentyűzet megadása után indítsuk a Clonezillát:

| Választott | mód:                                       |                                                 |
|------------|--------------------------------------------|-------------------------------------------------|
|            | <mark>Start_Clonezil</mark><br>Enter_shell | la Clonezilla Indítása<br>Parancssor megnyitása |
|            | <0k>                                       | <cancel></cancel>                               |

• A legtöbb esetben device-image mentést készítünk:

| Clonezilla – Opensouro<br>*A Clonezilla egy ingyenes (GPL) szoftver, így SE<br>///Tipp! Ezután, amikor több választási lehetőség<br>Egy csillag (*) mutatja a kijelőlést///<br>Az alábbi két üzemmód elérhető:<br>(1) merevlemez, vagy partíció klónozása/visszaáll<br>(2) lemez lemezre vagy partíció partícióra klónoz<br>Választott mód: | e Clone System (OCS)<br>MMIFÉLE GARANCIA NINCS RÁ*<br>is van, a szóközzel jelölhető ki a választás.<br>lítása lemezkép használatával<br>ása/visszaállítása. |
|----------------------------------------------------------------------------------------------------|----------------------------------------------------------------------------------------------------|
| <mark>device–image lemezek, vagy partíciók</mark><br>device–device közvetlen műveletek lem                                                                                                    | <mark>kezelése, lemezképek alkalmazásával</mark><br>mezek, vagy partíciók között                                                                            |
| <0k>                                                                                                    | <cancel></cancel>                                                                                                    |
|                                                                                                    |                                                                                                    |

A partícióról (vagy teljes merevlemezről) készített image fájlokat valahol tárolni kell (vagy valahonnan be kell tudni olvasni visszaállításkor). A "Clonezilla-kép könyvtár előkészítése" ablakban meg kell adni ezt a helyet. Bár a meghajtó lehetne hálózati (pl. ssh-, samba-, nfs- (stb.) szerver is, elsőként válasszuk a local\_dev opciót, amivel korábban előkészített második merevlemezen, egy partíciót jelölünk ki erre a célra:

| local_devHelyi eszköz használata (P1.: merevlemez, USB eszköz)ssh_serverSSH szerver alkalmazásasamba_serverSAMBA szerver alkalmazása (Network Neighborhood szerver)nfs_serverNFS szerver használatawebdav_serverWebDAV_szerver_használatas3_serverAWS_S3_szerver_használataswift_serverOpenStack_swift_szerver_használataenter_shellParancssor megnyitása. Manuális megoldás | Klónozás előtt meg kell h<br>Ezt az eszközt, vagy távo<br>kép tehát a /home/partima<br>Választott mód:                     | Clonezilla–kép könyvtár elő<br>atározni, hova mentsük, illetve<br>li erőforrást /home/partimag név<br>g –ba kerül mentésre, vagy onnan                                                                                                    | <mark>készítése</mark><br>honnan olvassuk be a Clonezilla képet.<br>en fogjuk előkészíteni. A Clonezilla<br>olvassuk be. |
|----------------------------------------------------------------------------------------------------|----------------------------------------------------------------------------------------------------|----------------------------------------------------------------------------------------------------|----------------------------------------------------------------------------------------------------|
| SKIP LETEZO /home/partimag aikaimazasa (Memoria! *NEM JHVHSULI*)                                                                                                    | local_dev<br>ssh_server<br>samba_server<br>nfs_server<br>webdav_server<br>s3_server<br>swift_server<br>enter_shell<br>skip | Helyi eszköz használata (P1.: m<br>SSH szerver alkalmazása<br>SAMBA szerver alkalmazása (Netw<br>NFS szerver használata<br>WebDAV_szerver_használata<br>AWS_S3_szerver_használata<br>OpenStack_swift_szerver_használ<br>Parancssor megnyitása. Manuális<br>Létező /home/partimag alkalmazá | erevlemez, USB eszköz)<br>ork Neighborhood szerver)<br>ata<br>megoldás<br>sa (Memória! *NEM JAVASOLT*)                   |
| <ok> <cancel></cancel></ok>                                                                                                    |                                                                                                    | <0k>                                                                                                    | <cancel></cancel>                                                                                                    |

• Most lenne lehetőség külső USB eszköz csatlakoztatására is, de nekünk elég az Entert megnyomni (újabb Clonezillában ez után ctrl-c is kell):

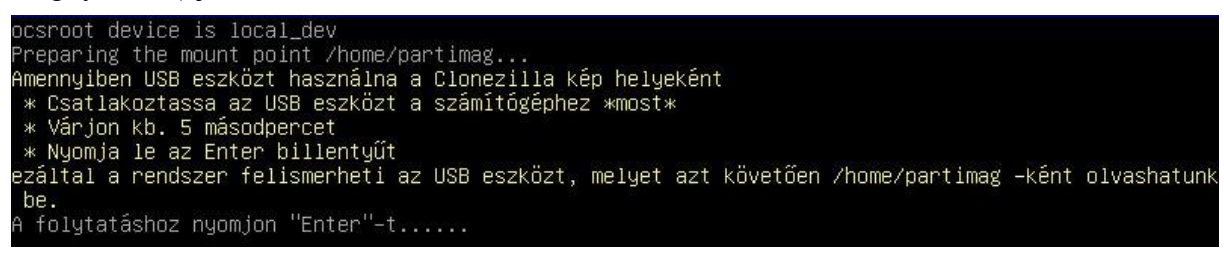

• A rendszer körbenéz, megkeresi a meghajtókat és egy listában felkínálja őket. Válasszuk az (új) sdb1 partíciót az image állományok helyeként:

| Clonezilla – Opensource Clone Syst<br>Most csatlakoztatnunk kell egy eszközt úgy, mint /home/pa<br>a /home/partimag szolgál a lemezképek olvasására és menté<br>///MEGJEGYZÉS/// Semmiképp SE csatlakoztassa a menteni kí<br>Az eszköz neve GNU/Linux alatt, egyben a partícióé is. Íg<br>"hda1", vagy "sda1", a második partíció az első lemezen "<br>második lemezen pedig "hdb1", vagy "sdb1" Amennyiben a<br>alapesetben a C: meghajtó megfelelője hda1 (PATA-nál), av<br>esetén), így tehát a D: hda2 (vagy sda2), hda5 (vagy sda5 | em (OCS)   Mód:<br>rtimag (Clonezilla kép(ek) helye), mert<br>sére.<br>vánt partíciót /home/partimag –ként<br>y az első partíció az első lemezen<br>hda2", vagy "sda2", az első partíció a<br>menteni kívánt rendszer MS Windows,<br>agy sda1 (PATA, SATA, vagy SCSI<br>) lehet |
|----------------------------------------------------------------------------------------------------|----------------------------------------------------------------------------------------------------|
| sda1 100M_ntfs_Rendszer_sz<br>sda2 24.9G_ntfs(In_VBOX_HARDDISK_)_VBOX_HARDDI<br>sdb1 25G_ntfs_Uj_kötet(In_VBOX_HARDDISK_)_VBOX                                                                                                    | SK_VB8a34f790-558c3091<br>_HARDDISK_V856973acc-2a3d0d87                                                                                                    |
| <0k>                                                                                                    | <cancel></cancel>                                                                                                    |
|                                                                                                    |                                                                                                    |

• A kiválasztott meghajtón meg kell adni annak a könyvtárnak (mappának) a helyét, ahol az image fájlokat tároljuk (mentésre, visszatöltésre). Most elég nekünk a főkönyvtár:

| Clonezilla – Openso<br>Mely könyvtárat jelöli ki a Clonezilla képhez<br>de maga a Clonezilla kép (azaz könyvtár) rejtv<br>_NEM_ jelenik meg)?: | p <mark>urce Clone System (OCS)</mark><br>(csak az első szint látszik a könyvtárrendszerből,<br>ve marad. A könyvtárak nevében szereplő szóköz |
|----------------------------------------------------------------------------------------------------|----------------------------------------------------------------------------------------------------|
| / Helyi_megh                                                                                                    | ajtó_főkönyvtára                                                                                                    |
| <0k>                                                                                                    | <cancel></cancel>                                                                                                    |
|                                                                                                    |                                                                                                    |
|                                                                                                    |                                                                                                    |

• Linuxos szokás szerint a kiválasztott (sdb1) partíciót felcsatolja a /home/partimage mappába. A lista végén erről magunk is meggyőződhetünk:

| 081.000       | ~          | ~      | ~      |      |                           |
|---------------|------------|--------|--------|------|---------------------------|
| cgroup        | 0          | 0      | Ö      |      | /sys/fs/cgroup/perf_event |
| cgroup        | 0          | 0      | 0      |      | /sys/fs/cgroup/cpuset     |
| systemd–1     | 0          | Ö      | Ö      |      | /proc/sys/fs/binfmt_misc  |
| mqueue        | 0          | Ö      | Ö      |      | /dev/mqueue               |
| debugfs       | Ŏ          | Ö      | Ö      |      | /sys/kernel/debug         |
| huget1bfs     | ŏ          | Ö      | Ö      |      | /dev/hugepages            |
| fusect1       | ŏ          | 0      | Ö      |      | /sys/fs/fuse/connections  |
| tmpfs         | 2,0G       | Ö      | 2,0G   | 0%   | /tmp                      |
| rpc_pipefs    | 0          | Ö      | 0      |      | /run/rpc_pipefs           |
| tmpfs         | 396M       | Ö      | 396M   | 0%   | /run/user/1000            |
| /dev/sdb1     | 25G        | 87M    | 25G    | 1%   | /tmp/local-dev            |
| /dev/sdb1     | 25G        | 87M    | 25G    | 1%   | /home/partimag            |
| жжжжжжжжж     | ***        | кжжжж  | ****   | **** | *****                     |
| A folytatásho | oz nyomjor | n "Ent | er"-t. |      | *_                        |
|               |            |        |        |      |                           |

• Ezek után választhatunk, hogy Egyszerű módon vagy Haladóknak szánt beállításokkal folytassuk a munkát. Válasszuk most a Beginner opciót:

| Beginn | ∩er Egyszerű mód∶ A | lapértelmezések használata | 8 |
|--------|---------------------|----------------------------|---|
| Expert | t Haladó mód: Beá   | llítások személyre szabása | a |
|        | <0k>                | <cancel></cancel>          |   |
|        | <0K>                | <cancel></cancel>          |   |

• Ezek után el kell döntenünk, hogy a teljes merevlemez tartalmát akarjuk menteni vagy csak egy partíciót. Partíciót mentéséhez, válasszuk a saveparts menüt:

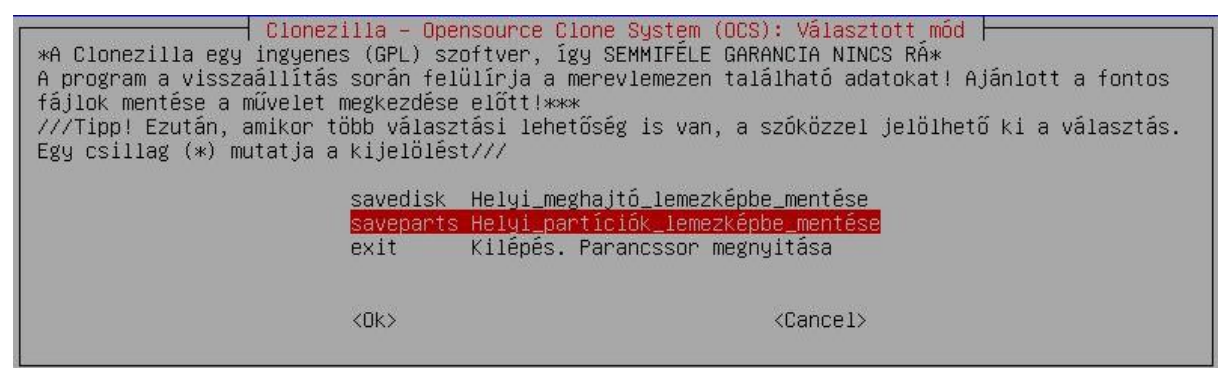

• Az image fájl nevét kell megadnunk, ami alapértelmezés szerint az aktuális dátum és az óra kombinációját jelenti (de természetesen eltérhetünk ettől):

| Clonezilla – Opensource Cl<br>Nevezze el a mentendő képet | one System (OCS)   Mod: savepar |
|-----------------------------------------------------------|---------------------------------|
| <u>2017-05-12-10_img</u><br><ok></ok>                     | <cancel></cancel>               |
|                                                           |                                 |

- A mentendő partíciót ezek után kell megadni. Az sdal a Windows boot partíciót jelenti (100 MB), az sdal pedig a Windows rendszerpartíciót.
- Mentés előtt fájlrendszer ellenőrzést is végezhetünk, de nem NTFS partíción így ezt most kihagyjuk (figyelem, sérült fájlrendszerű partíciót nem tud menteni a program!):

| Clonezilla ha.<br>Eldöntheti, szeretné–e ellenőrizni é<br>csak olyan fájlrendszereknél áll rer<br>mint pl. ext2/3/4, reiserfs, xfs, j | ladó extra paraméterek   Mód: saveparts  <br>és kijavítani a fájlrendszert a mentése előtt. Ez azonban<br>ndelkezésre, melyek támogatottak fsck által GNU/Linux alatt,<br>fs, vfat. Tehát NTFS, HFS+ kizárva |
|----------------------------------------------------------------------------------------------------|----------------------------------------------------------------------------------------------------|
|                                                                                                    | Kihagyom az ellenőrzést/javítást                                                                                                    |
| -fsck-src-part                                                                                                    | Interaktív ellenőrzés és javítás                                                                                                    |
| -fsck-src-part-y                                                                                                    | Automata (Óvatosan!) ellenőrzés és javítás                                                                                                    |
|                                                                                                    |                                                                                                    |
| 20/2                                                                                                    | (Paper 1)                                                                                                    |
| SUK2                                                                                                    | (Lailei)                                                                                                    |
|                                                                                                    |                                                                                                    |
|                                                                                                    |                                                                                                    |
|                                                                                                    |                                                                                                    |

• Mentés után kívánjuk-e ellenőrizni az image állományt, hogy tényleg visszaállítható-e róla a partíció? Éles rendszerben célszerű ezt választani, a virtuális környezetben most nem kell:

| Clonezilla<br>Szeretné megvizsgáltatni a lemez<br>Ez a művelet csupán ellenőrzi, v<br>merevlemezre. | haladó extra paraméterek   Mód: saveparts  <br>≪épet a mentése után, hogy visszaállítható–e? ///MEGJEGYZÉS///<br>isszaállítható–e a kép, de semmiféle adatot nem ír a |
|----------------------------------------------------------------------------------------------------|----------------------------------------------------------------------------------------------------|
| -s                                                                                                  | Igen, ellenőrzöm a mentett képet<br>Nem, Kihagyom az ellenőrzést                                                                                                    |
| <ok></ok>                                                                                           | <cancel></cancel>                                                                                                    |
|                                                                                                    |                                                                                                    |

• Titkosítottan is menthetnénk az image fájlt - ezt most kihagyjuk:

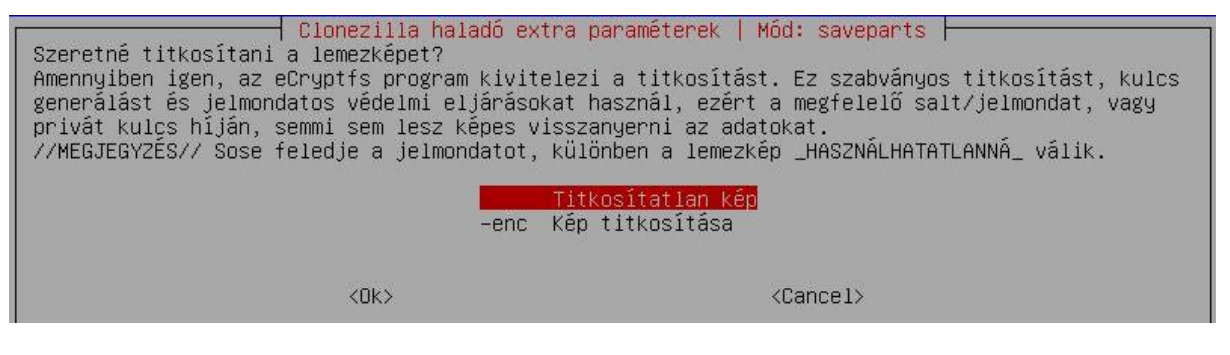

• Egy összegzés a kiválasztott opciókról, és hamarosan kezdődhet a mentés:

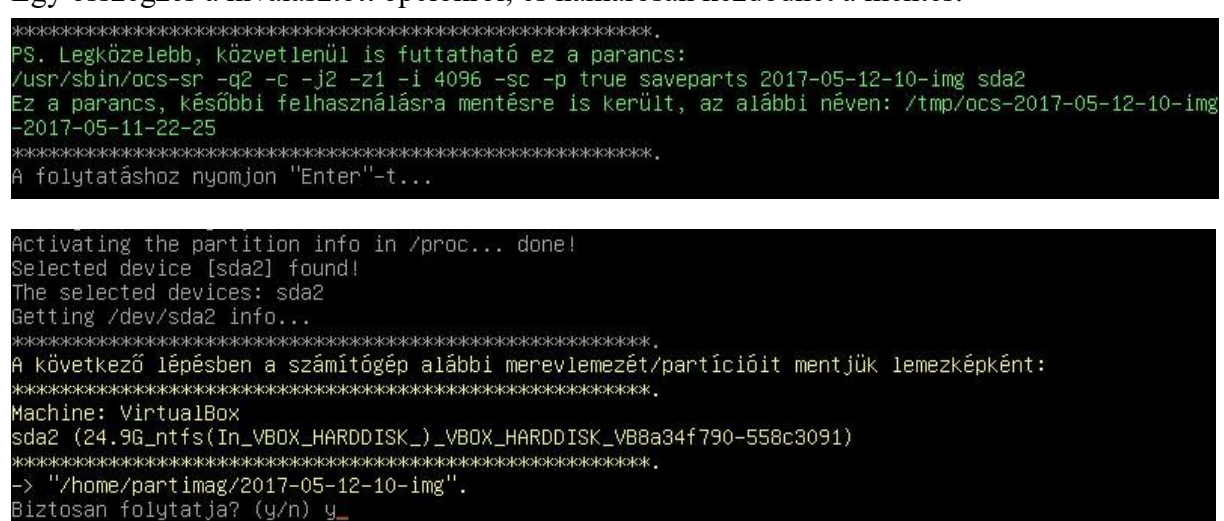

• 25GB mentése, nagyjából 12 perc alatt kész:

| Partclone                                                                                          |       |
|----------------------------------------------------------------------------------------------------|-------|
| Partclone v0.2.83 http://partclone.org                                                             |       |
| Reading Super Block                                                                                |       |
| Calculating bitmap Please wait done!                                                               |       |
| File system: NTFS                                                                                  |       |
| Device size: 26.7 GB = 6527487 Blocks                                                              |       |
| Space in use: 25.4 GB = 6198210 Blocks                                                             |       |
| Pieck size: 1.3 GB = 329277 BIOCKS                                                                 |       |
| DIOCK SIZE. 4050 Dgte                                                                              |       |
|                                                                                                    |       |
|                                                                                                    |       |
| Elapsed: 00:11:51 Remaining: 00:00:39 Rate: 2.036B.<br>Cupport Block: 6164E74 Tatal Block: 6E37487 | (min  |
| CURTER DIOCK. 0104374 TOTAL DIOCK. 0327407                                                         |       |
| Data Block Process:                                                                                |       |
| 9                                                                                                  | 4.76% |
|                                                                                                    |       |
| Total Block Process:                                                                               |       |
| 94                                                                                                 | 4.44% |
|                                                                                                    |       |

További lehetőségek:

• Leállítjuk a rendszert:

| reboot Újraindtás<br>cmd Parancssor megnyitása                    | nowerott Kikapcsolas<br>reboot Újraindtás<br>md Parancssor megnyitása<br>reruni Újrakezdés (a kép belye /home/nartimag, le lesz választva) |          |                                                             |
|-------------------------------------------------------------------|----------------------------------------------------------------------------------------------------|----------|-------------------------------------------------------------|
| reboot Újraindtás<br>cmd Parancssor megnyitása                    | reboot Újraindtás<br>md Parancssor megnyitása<br>rerun1 Úirakezdés (a kép belye ∕home/partimag, le lesz választva)                         | powerott | K1Kapcsolas                                                 |
| cmd Parancssor megnyitása                                         | md Parancssor megnyitása<br>rerun1 Úirakezdés (a kép belye ∕home/partimag, le lesz választva)                                              | reboot   | Újraindtás                                                  |
|                                                                   | peruni – Úlirakezdés (a kép belye /home/partimag, le lesz választva)                                                                       | cmd      | Parancssor megnuitása                                       |
| popupi Újpakozdác (a káp boluo (bomo(paptimag, lo locz uálacztua) | ELULE ULEGNEZHES LA NEU HELME ZHUWEZHALI HUGX, LE LESZ VALASZIVAZ                                                                          | nonun1   | (dipakazdás (a kás balus (bama/pantimag, la lacz uálacztus) |

#### 3. Partíció visszaállítása helyi meghajtóról

- Az Egyszerű mód választásig nincs eltérés a menükben a mentéshez képest...
- Ez után azonban a rendszer észleli, hogy van már mentett image az sdb1 partíción így felajánlja a visszaállítás lehetőségét is:

| A Clonezilla egy ingyenes (GPL)<br>A program a visszaállítás során<br>fájlok mentése a művelet megkezd<br>///Tipp! Ezután, amikor több vá<br>Egy csillag (*) mutatja a kijeld    | Opensource Clone System (OCS): Valasztott mód  <br>) szoftver, így SEMMIFÉLE GARANCIA NINCS RÁ*<br>felülírja a merevlemezen található adatokat! Ajánlott a fontos<br>dése előtt!***<br>lasztási lehetőség is van, a szóközzel jelölhető ki a választás.<br>ölést///                                                                                                    |
|----------------------------------------------------------------------------------------------------|----------------------------------------------------------------------------------------------------|
| savedisk<br>saveparts<br>restoredisk<br><u>restoreparts</u><br>1-2-mdisks<br>recovery-iso-zip<br>chk-img-restorable<br>cvt-img-compression<br>encrypt-img<br>decrypt-img<br>exit | Helyi_meghajtó_lemezképbe_mentése<br>Helyi_partíciók_lemezképbe_mentése<br>Lemezkép_visszaállítása_helyi_meghajtóra<br>Lemezkép_visszaállítása_több_helyi_lemezre<br>Helyreállító_Clonezilla_live_készítése<br>Kép_visszaállíthatóságának_ellenőrzése<br>Lemezkép_tömörítésének_konvertálása_másik_formátumba<br>Meglévő_titkosítatlan_kép_titkosítása<br>Meglévő_titkosított_kép_visszafejtése<br>Kilépés. Parancssor megnyitása |
|                                                                                                    |                                                                                                    |
|                                                                                                    |                                                                                                    |

• A megfelelő image kiválasztása után a benne található partíciót (sda2) is meg kell adni:

| Clonezill:<br>Válassza ki                                                                                                    | a – Opensource Clone System<br>a visszaállítandó képet:                                                                                                    | (OCS)   Mód: restoreparts 🛏                                                                                                    |                                      |
|----------------------------------------------------------------------------------------------------|----------------------------------------------------------------------------------------------------|----------------------------------------------------------------------------------------------------|--------------------------------------|
|                                                                                                    | 2017-05-12-10-img 2017-                                                                                                    | 0511-2241_sda2                                                                                                    |                                      |
|                                                                                                    | <0k>                                                                                                    | <cancel></cancel>                                                                                                    |                                      |
|                                                                                                    |                                                                                                    |                                                                                                    |                                      |
| Clonezili<br>Válasszon partíció(ka)t a i<br>ADAT ELVÉSZ ÉS FELÜLÍRÓDIK<br>partíció az első lemezen "<br>"sda2", az első partíció a<br>kívánt rendszer MS Windows<br>(PATA, SATA, vagy SCSI ese<br>szóközzel jelölhető ki a va | a – Opensource Clone System<br>Képből, a céllemezre történ<br>!!) Az eszköz neve GNU/Linu<br>hda1", vagy "sda1", a másod<br>második lemezen pedig "hdb<br>, alapesetben a C: meghajtó<br>tén), így tehát a D: hda2 (<br>álasztás. Egy csillag (*) m<br>tition(2) | (OCS)   Mód: restoreparts<br>ő visszaállításhoz (A PARTÍCIÓN LÉVŐ ÖS<br>x alatt, egyben a partícióé is. Így az<br>ik partíció az első lemezen "hda2", vag<br>1", vagy "sdb1" Amennyiben a menten:<br>megfelelője hda1 (PATA-nál), avagy sda<br>vagy sda2), hda5 (vagy sda5) lehet u<br>utatja a kijelőlést) | SSZES<br>első<br>gy<br>i<br>a1<br>(A |
|                                                                                                    | <0k>                                                                                                    | <cancel></cancel>                                                                                                    |                                      |
|                                                                                                    |                                                                                                    |                                                                                                    |                                      |

• Ezek után a felülírni kívánt partíciót (sda2) kell kiválasztani:

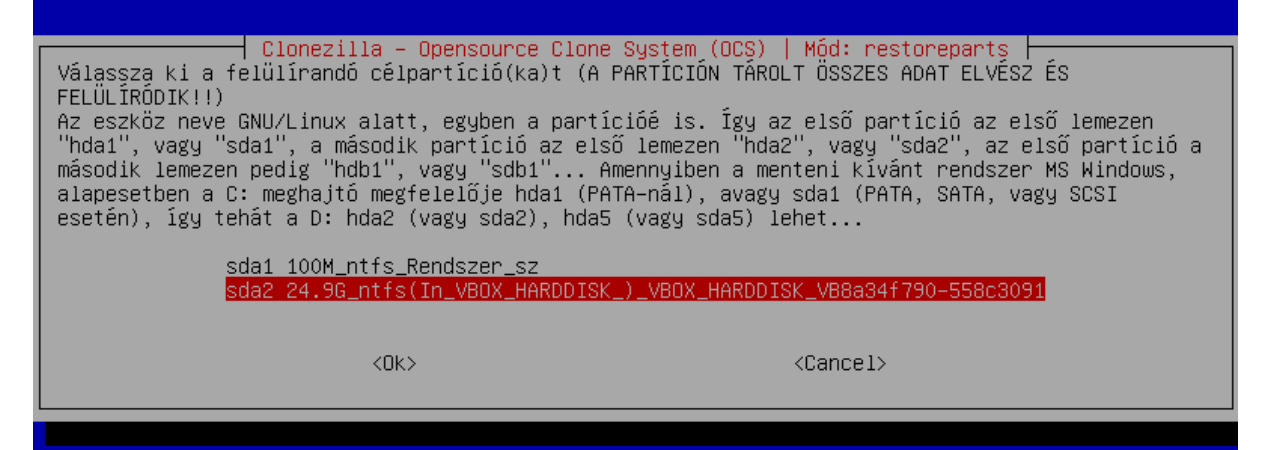

• Egy összegzés a kiválasztott opciókról, és hamarosan kezdődhet a visszaállítás:

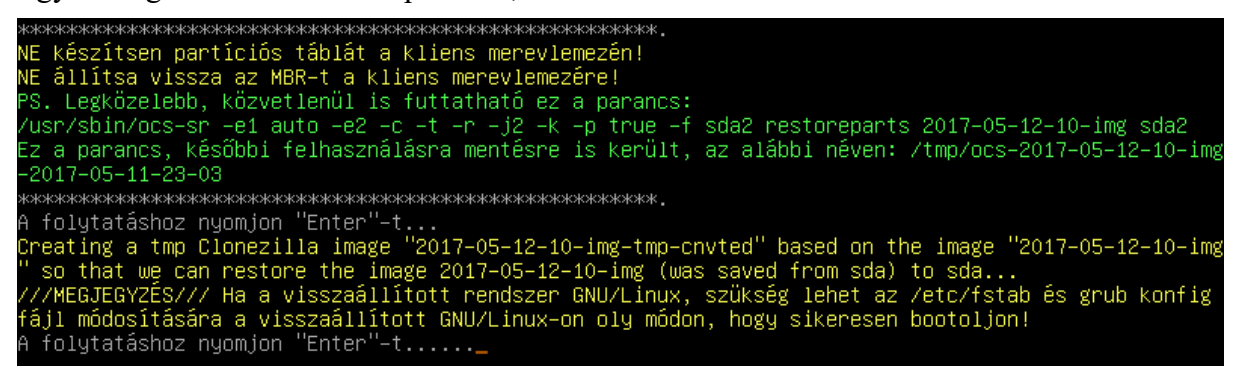

• Utolsó figyelmeztetések:

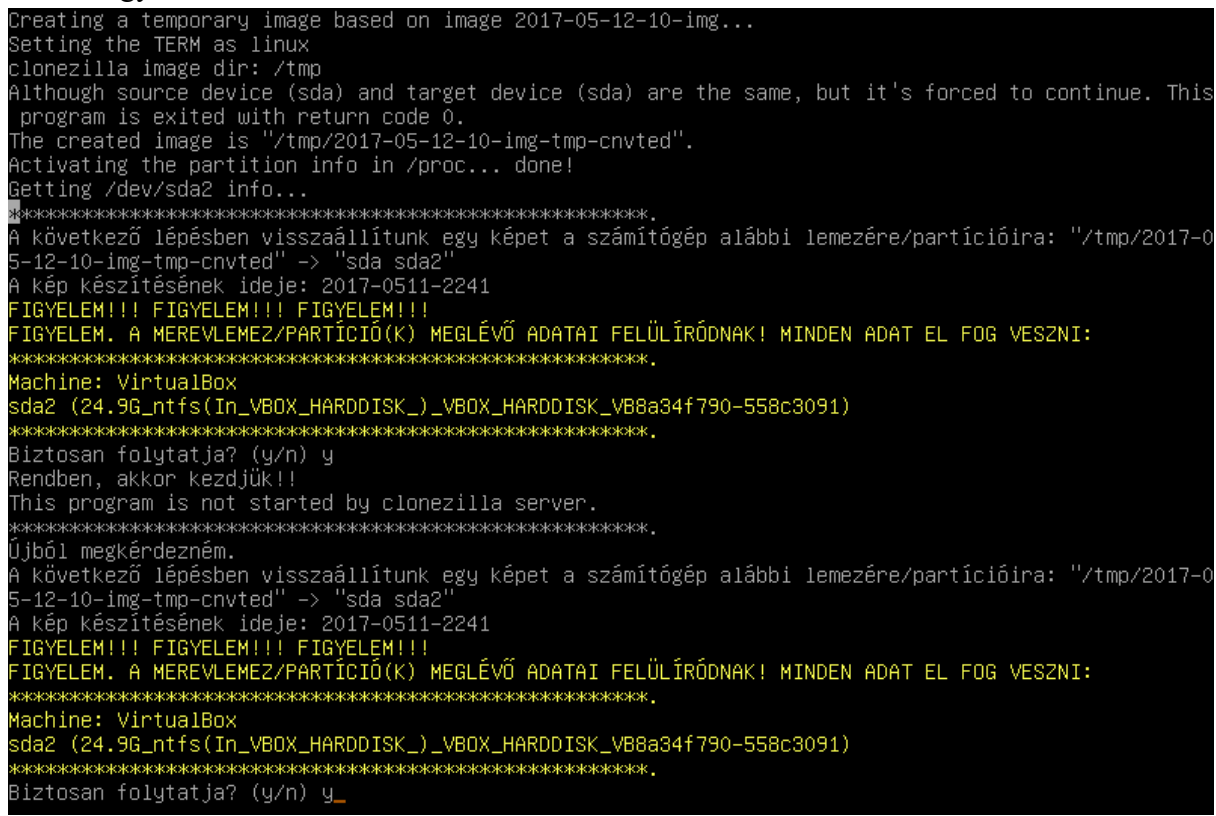

• A visszaállításhoz nagyjából fele annyi idő elég.

#### 4. Partíció mentése Virtualbox alatt SSH szerverre

• Az első lépések ugyanazok, mint korábban, de most SSH szervert választunk az image-k helyének:

| Clonezilla–kêp könyvtár előkêszítése<br>Klónozás előtt meg kell határozni, hova mentsük, illetve honnan olvassuk be a Clonezilla képet. Ezt az eszközt, vagy távoli<br>erőforrást /home/partimag néven fogjuk előkészíteni. A Clonezilla kép tehát a /home/partimag –ba kerül mentésre, vagy onnan<br>olvassuk be.<br>Választott mód:                                                                                                    |
|----------------------------------------------------------------------------------------------------|
| local_dev Helyi eszköz használata (P1.: merevlemez, USB eszköz)<br>sh_server SSH szerver alkalmazása<br>samba_server SAMBA szerver alkalmazása (Network Neighborhood szerver)<br>nfs_server NFS szerver használata<br>webdav_server WebDAV_szerver_használata<br>s3_server AWS_S3_szerver_használata<br>swift_server OpenStack_swift_sserver_használata<br>enter_shell Parancssor megnyitása. Manuális megoldás<br>skip Létező /home/partimag alkalmazása (Memória! *NEM JAVASOLT*) |
| <ok> <cancel></cancel></ok>                                                                                                    |
|                                                                                                    |

• Ha eddig nem volt még hálózatunk beállítva, most tehetjük meg:

| Hálózat Beállítása<br>Válasszon módot a következő eszköz beállítására: eth0                                                                                     |  |
|----------------------------------------------------------------------------------------------------|--|
| dhop DHCP alkalmazása<br><mark>static Statikus IP cím megadása</mark><br>pppoe PPPoE_protokoll_használata<br>enter_shell Parancssor_megnyitásaManuális_megoldás |  |
| <ok> <cancel></cancel></ok>                                                                                                    |  |
|                                                                                                    |  |

| Adjon IP Címet a következőnek: eth0   | Adjon Alhálózati Maszkot a következőnek:<br>etho<br>255.0.0.0 |
|---------------------------------------|---------------------------------------------------------------|
| <ok> <cancel></cancel></ok>           | <ok> <cancel></cancel></ok>                                   |
|                                       |                                                               |
| Adjon meg Névszerver(ek)et            | Adjon meg Alapértelmezett Átjárót                             |
| Adjon meg Névszerver(ek)et<br>8.8.8.8 | Adjon meg Alapértelmezett Átjárót<br>D.O.O.O                  |

• Meg kell adni az SSH szerver nevét vagy címét (a példában 10.1.1.1)...:

| 10.1.1.1 | A szerver | IP címe, vagy FQDN. Pl. 19 | Mount sshfs ⊨<br>32.168.120.254 vagy hostnév.domainn | év.org: |
|----------|-----------|----------------------------|------------------------------------------------------|---------|
|          | 10.1.1.1  | <0k>                       | <cancel></cancel>                                    |         |

• ... az SSH szerver portját...:

| <pre>22</pre> <pre><cancel></cancel></pre> | Kapcsolódási port a tá | ──── Mount sshfs<br>voli SSH kiszolgá | ilón (ez általában 22) | : |
|--------------------------------------------|------------------------|---------------------------------------|------------------------|---|
|                                            | 22<br><ok></ok>        |                                       | <cancel></cancel>      |   |

• ... és azt a mappát (a gyökértől kezdődően), ahova menteni szeretnénk:

| Könyvtár, melybe a lemezképet ma<br>Pl. /home/partimag | entjük, vagy amiből | Mount sshfs<br>kiolvassuk. ///MEGJEGYZÉS/// | abszolút útvonal s | zükséges az ssh szerveren, |
|--------------------------------------------------------|---------------------|---------------------------------------------|--------------------|----------------------------|
|                                                        | <ok></ok>           |                                             | <cancel></cancel>  |                            |
|                                                        |                     |                                             |                    |                            |

• A fenti mappához kinek a nevében szeretnénk hozzáférni?

| niete | nierych i asl (a lenezk | ep mentese erdekeben) vagy bivasasi jügükkai bir, Fi. Pout. |
|-------|-------------------------|-------------------------------------------------------------|
| pista | 2042                    | (Cancelly                                                   |
|       | <uk></uk>               | NUGHUE1/                                                    |

• Persze, a felhasználó jelszava is kell:

| Mount sshfs                                                                                                    |
|----------------------------------------------------------------------------------------------------|
| Adja meg a következő jelszavát: pista@10.1.1.1:/home/pista (Amennyiben a Clonezilla live indulását követően ez az első, ssh<br>szerverhez történő kapcsolódás, a biztonság érdekében, megerősítésre lesz szükség)<br>≮OK≫                                                                                                    |
|                                                                                                    |
|                                                                                                    |
|                                                                                                    |
|                                                                                                    |
| Mounting sshfs by:                                                                                                    |
| ssms pista elu.i.i.; /nome/pista/ /nome/pista/ 22 -u nomempity,noatime                                                                                                    |
| The additionality of most fourier (control control con |
| Are you sure you want to continue connecting (yes/no)? yes                                                                                                    |
| pista@10.1.1.1's password:                                                                                                    |

• Ha mindent helyesen adtunk meg, akkor listát ad a felcsatolt megosztásokról:

| A fájlrendszer kihasználtság            | i álla | pota |       |       |                                            |  |
|-----------------------------------------|--------|------|-------|-------|--------------------------------------------|--|
| ****                                    | *****  | **** | ***** | кжжжж | KKK.                                       |  |
| Filesystem                              | Size   | Used | Avail | Use%  | Mounted on                                 |  |
| tmpfs                                   | 792M   | 8,6M | 783M  | 2%    | /run                                       |  |
| /dev/sr0                                | 178M   | 178M |       | 100%  | /lib/live/mount/medium                     |  |
| /dev/loop0                              | 139M   | 139M |       | 100%  | /lib/live/mount/rootfs/filesystem.squashfs |  |
| tmpfs                                   | 2,0G   |      | 2,0G  | 0%    | /lib/live/mount/overlay                    |  |
| overlay                                 | 2,0G   | 7,1M | 2,0G  | 1%    |                                            |  |
| devtmpfs                                | 10M    |      | 10M   | 0%    | /dev                                       |  |
| tmpfs                                   | 2,0G   |      | 2,0G  | 0%    | /dev/shm                                   |  |
| tmpfs                                   | 5,0M   |      | 5,0M  | 0%    | /run/lock                                  |  |
| tmpfs                                   | 2,0G   |      | 2,0G  | 0%    | /sys/fs/cgroup                             |  |
| tmpfs                                   | 2,0G   |      | 2,0G  | 0%    | /tmp                                       |  |
| tmpfs                                   | 396M   |      | 396M  | 0%    | /run/user/1000                             |  |
| pista@10.1.1.1:/home/pista/             | 7,8G   | 5,7G | 1,7G  | 78%   | /home/partimag                             |  |
| *************************************** |        |      |       |       |                                            |  |
| A folytatáshoz nyomjon "Ente            | ∿"-t   |      |       |       |                                            |  |
|                                         |        |      |       |       |                                            |  |

• Innentől minden ugyanaz, mint korábban, a helyi meghajtó használatakor. A végén, az SSH szerveren megnézhetjük, hogy létrejött a mappa (benne a mentett partícióval):

|                                                                                                    | me [root@arch                                                                                                    | ]:/home/pista                                                        |                                                                                                    |
|----------------------------------------------------------------------------------------------------|----------------------------------------------------------------------------------------------------|----------------------------------------------------------------------|----------------------------------------------------------------------------------------------------|
| File Edit View Search Prefe                                                                                                    | rences Tabs Help                                                                                                    |                                                                      |                                                                                                    |
| 1. mc [rome/pista 🛛 🗶                                                                                                    |                                                                                                    |                                                                      | 4                                                                                                    |
| Bal Fájl Parancs                                                                                                    | Beállítások Jobb<br>.[^]>-<br>Méret Módosítás idej<br>SZ-KVTR máj 16 00.28                                                                                                    | rc- ~<br>.n Név<br>/                                                 | Méret Módosítás idej<br>SZ-KVTR máj 16 00.07                                                                            |
| /.config<br>/2017-05-15-22-img<br>/Asztal<br>/Dokumentumok<br>/Képek<br>/Letöltések<br>/Nyilvános<br>/Sablonok<br>/Videók<br>/Zenék<br>.bash_logout<br>.bash_profile<br>.bashrc | 4095         máj         16         00.30           4096         máj         16         00.31           4096         máj         16         00.30           4096         máj         16         00.30           4096         máj         16         00.30           4096         máj         16         00.30           4096         máj         16         00.30           4096         máj         16         00.30           4096         máj         16         00.30           4096         máj         16         00.30           4096         máj         16         00.30           4096         máj         16         00.30           4096         máj         16         00.30           21         febr         14         14.16           57         febr         14         14.16           141         febr         14         14.16 | /.cache<br>/.config<br>/.dbus<br>/.gnupg<br>/.local<br>.bash_history | 4096 máj 15 23.55<br>4096 máj 15 23.55<br>4096 ápr 6 2016<br>4096 máj 16 00.11<br>4096 máj 15 23.55<br>459 máj 16 00.11 |
| /2017-05-15-22-img                                                                                                    | 2113M/7934M (26%) —                                                                                                    | SZ-KVTR                                                              | 2113M/7934M (26%)                                                                                                    |
| [root@arch pista]#<br>Súgó 2Menü 3Megnéz                                                                                                    | k van "man" (kezikonyv) (<br>4 <mark>Szerk 5</mark> Másol                                                                                                    | tapja 15.<br><mark>G</mark> Åthelyez <b>7</b> ÚjKvt <b>8</b> Töröl   | 9Főmenü <b>10</b> Kilép                                                                                                 |